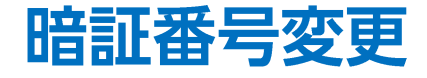

## 暗証番号を変更することができます。

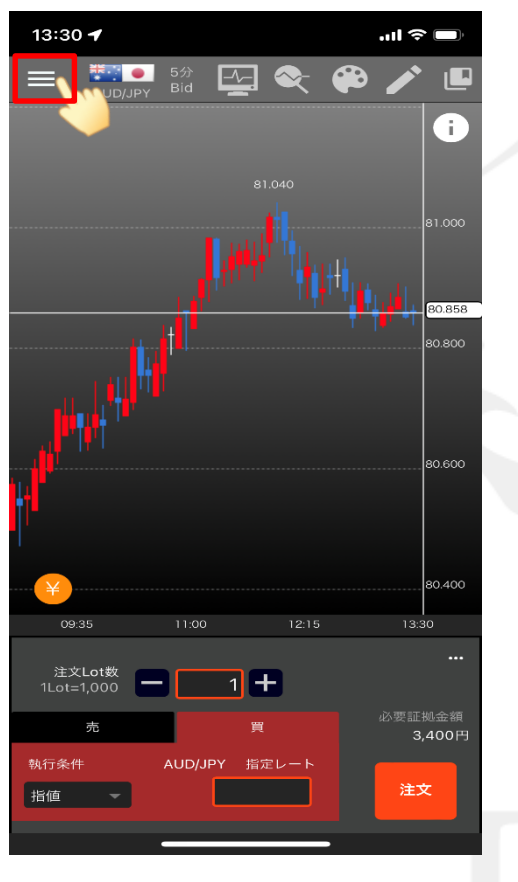

①画面左上のメニューキーをタップします。

| 13:30 🕇                   | l 🗢 🔲            |
|---------------------------|------------------|
| 総合MENU                    | 8 🧪 🗳            |
| ▶入出金                      | i                |
| クイック入金                    |                  |
| リアルタイム出金                  |                  |
| 出金依頼/取消                   | 80.871           |
| ▶ 注文                      | ·····            |
| 通貨ベア登録/削除                 |                  |
| 注文設定                      |                  |
| チャート+注文                   |                  |
| マイトレード ポジション一覧/集計<br>注文一覧 |                  |
| ▶ 履歴・照会                   |                  |
| 注文履歴                      |                  |
| 約定履歷                      |                  |
| スワップ一覧                    | 必要証拠金額<br>3,400円 |
| 証拠金状況照会                   | 注文               |
|                           |                  |
|                           |                  |

② メニューが表示されます。

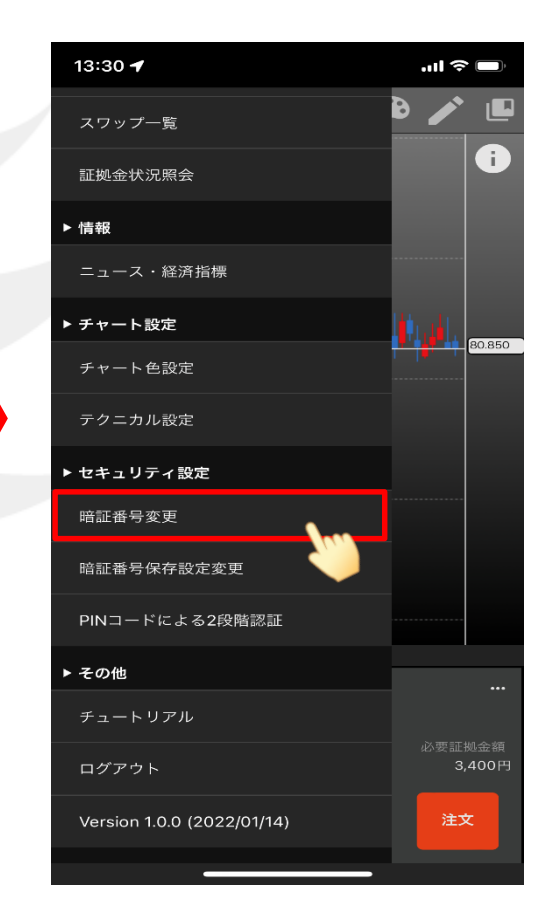

③ メニューをスクロールさせて、 【暗証番号変更】をタップします。

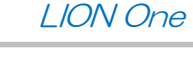

暗証番号変更

1

Þ

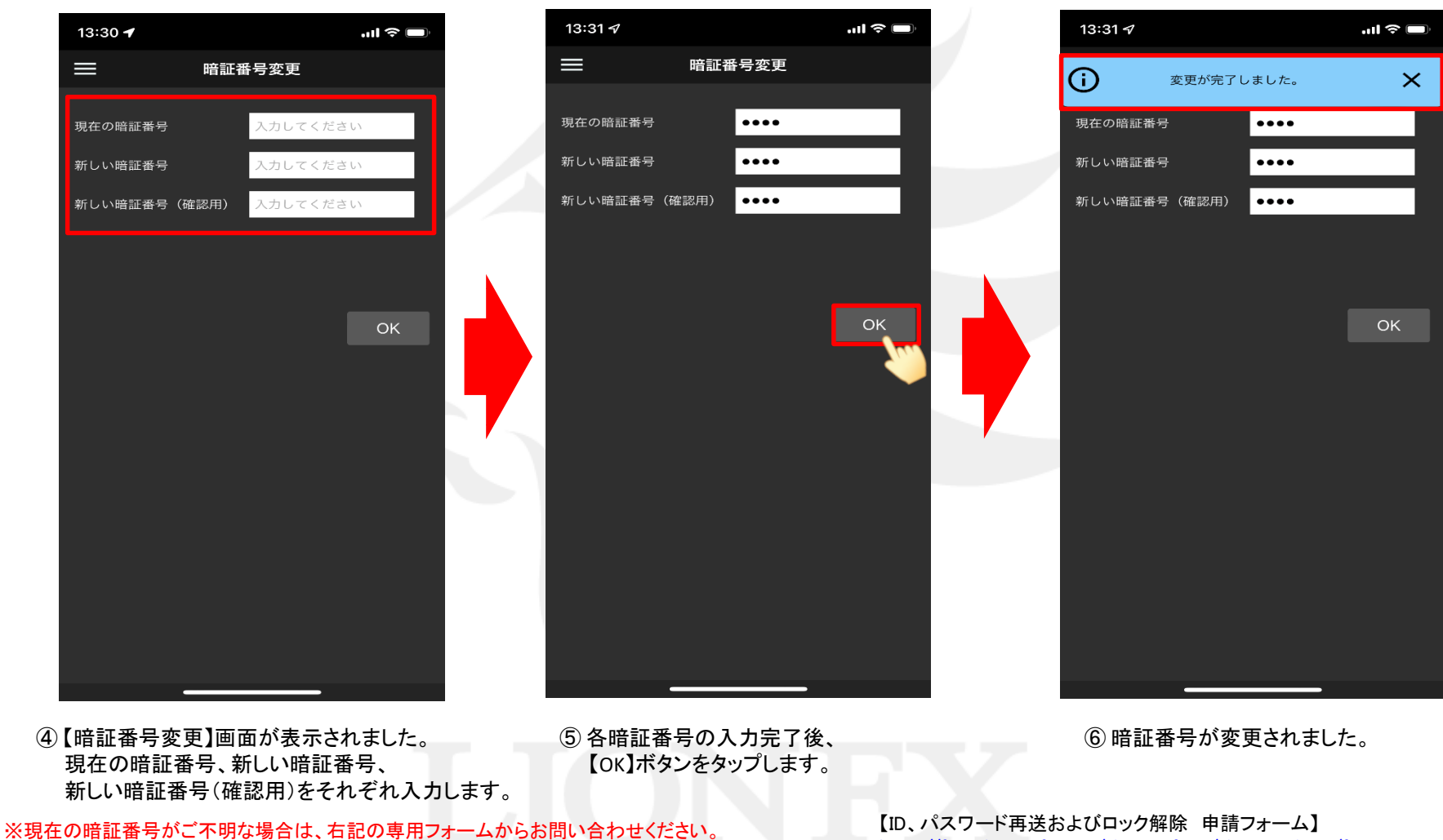

暗証番号変更

Þ

LION One